## COMO ACESSAR A SALA DE ESPERA PARA AS ENTREVISTAS DO PROCESSO SELETIVO

1º Acesse o link https://conferenciaweb.rnp.br/furg/furg\_prograd

Na tela inicial selecione a opção entrar como convidado

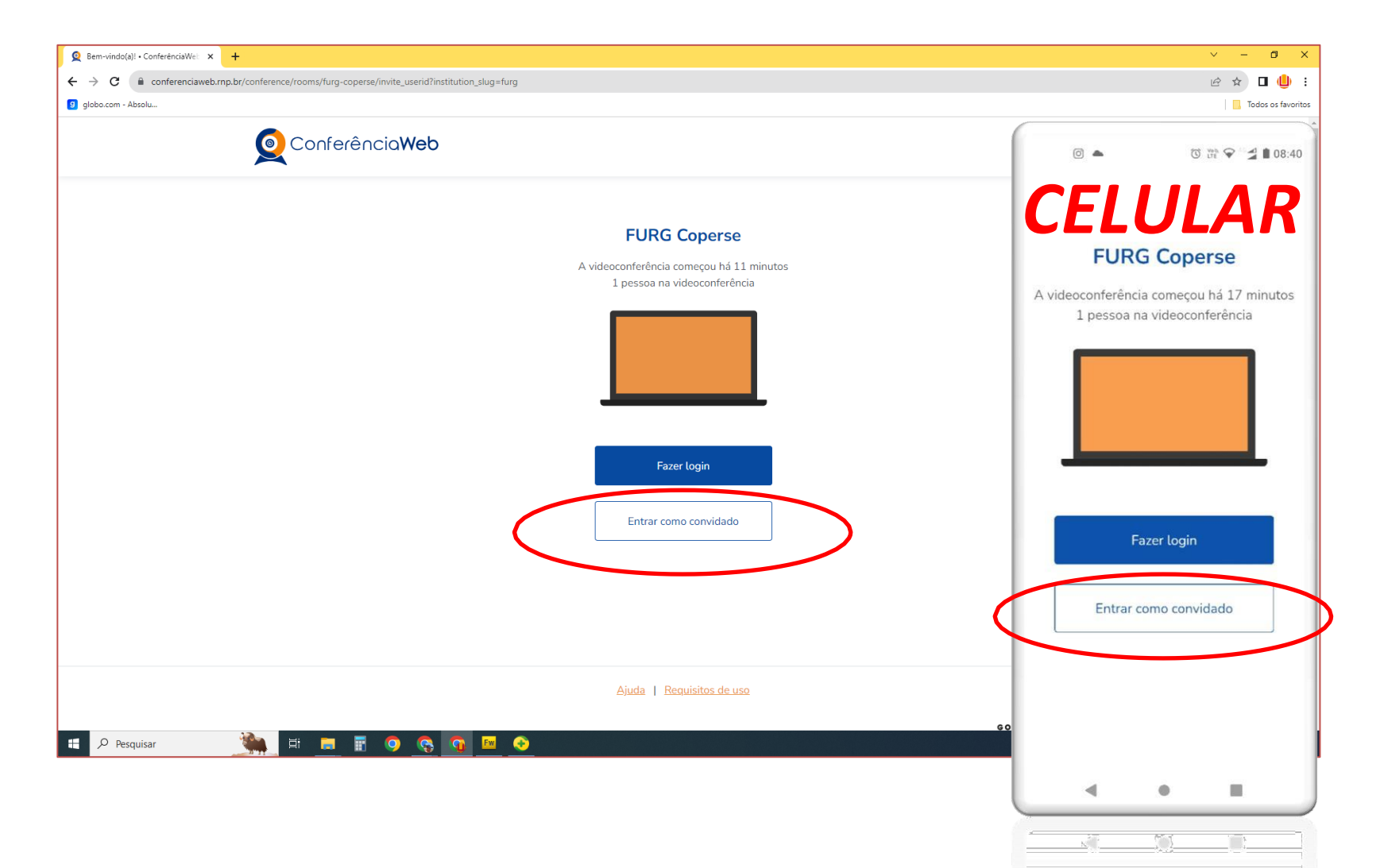

## 2º Preencha os campos nome e sobrenome e e-mail com seus dados.

3° Clique no botão entrar.

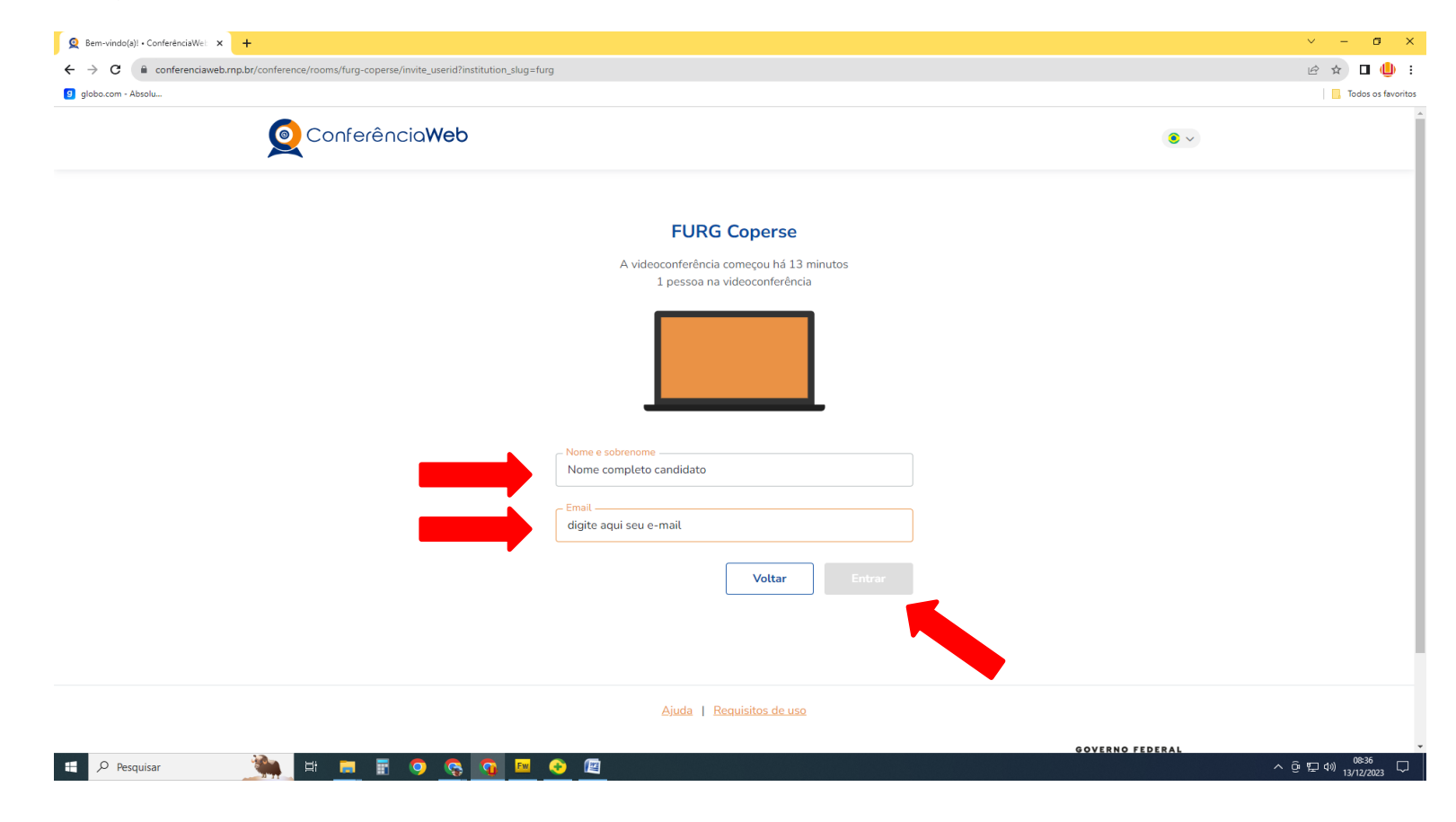

 4º Verifique seu nome e após clique em entrar novamente.

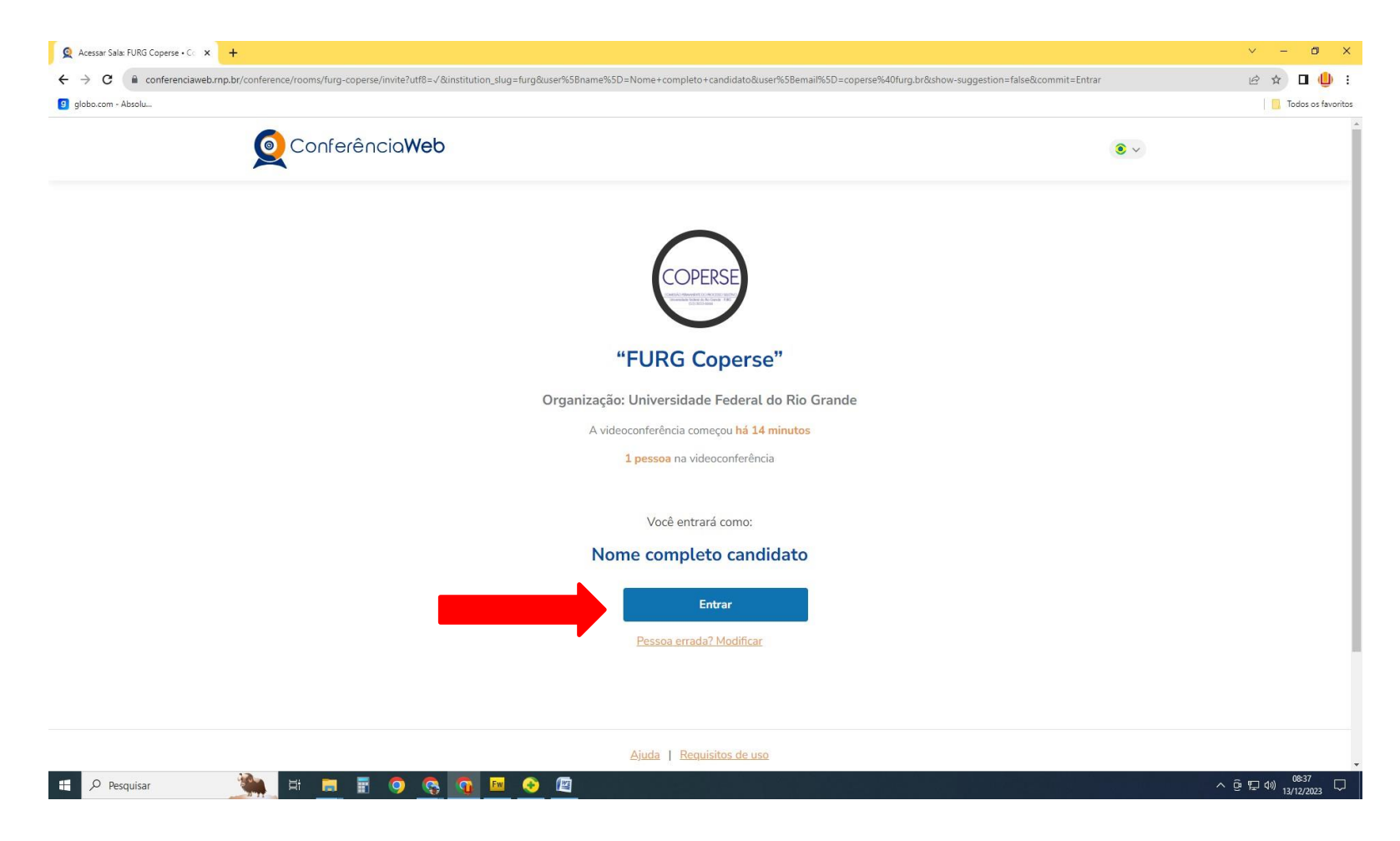

• 5º Clique na opção microfone.

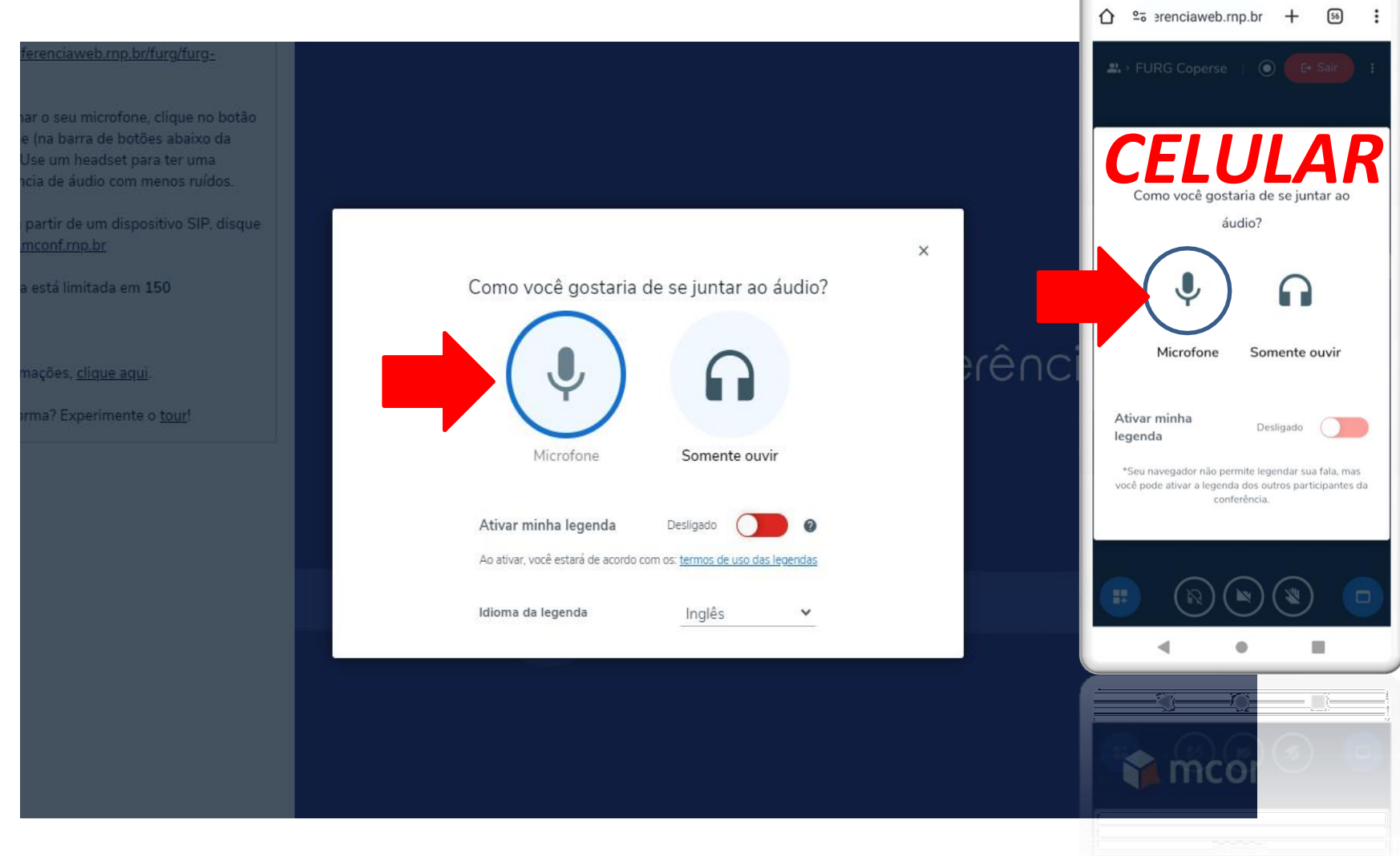

0 🔺

🛈 💥 🐨 🚽 🗎 08:36

## • 6º Nessa tela você deve permitir a utilização do seu microfone.

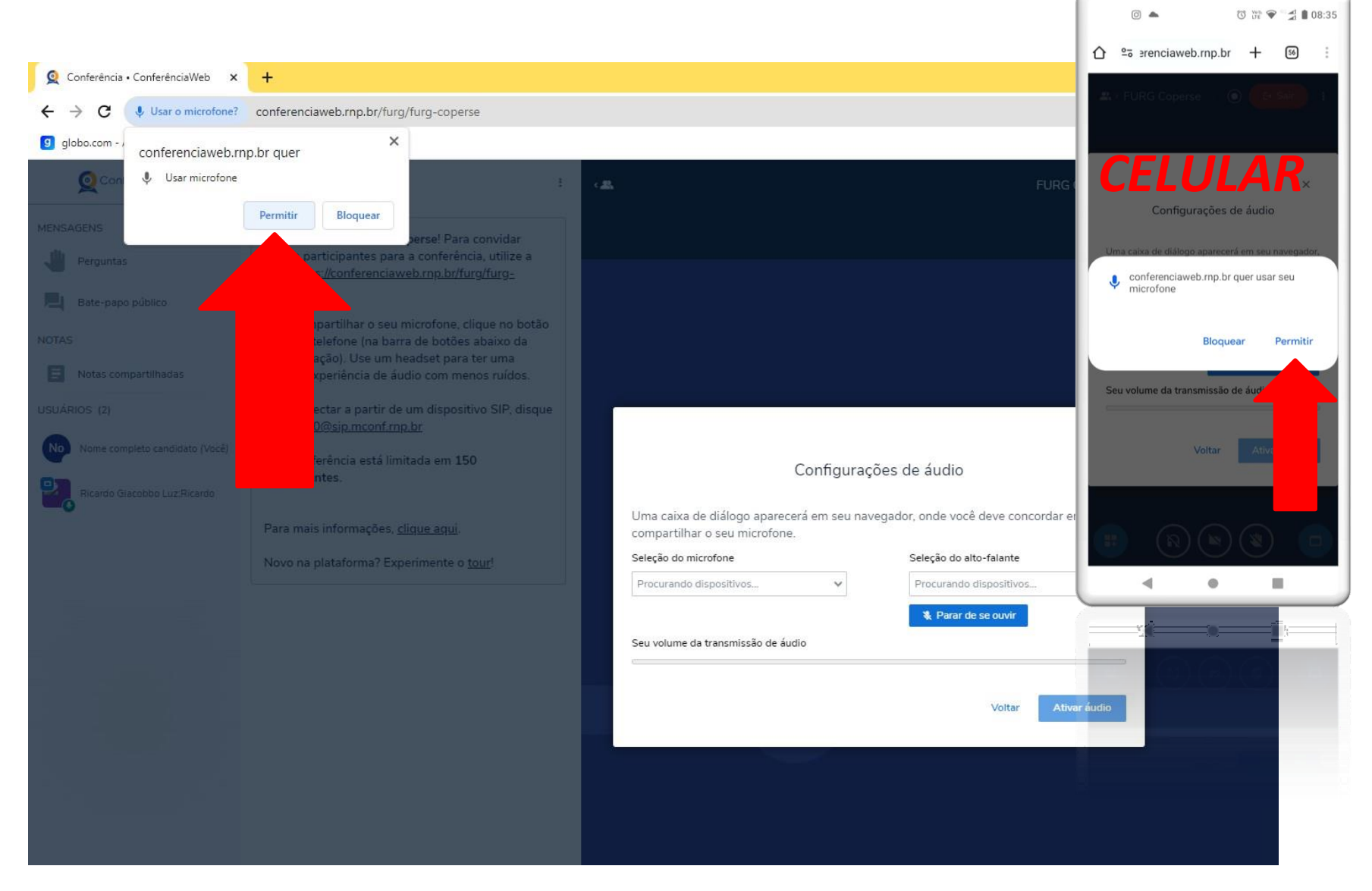

- 7º O mesmo procedimento deve ser feito para a sua câmera. •
- 8º Clique em iniciar compartilhamento.

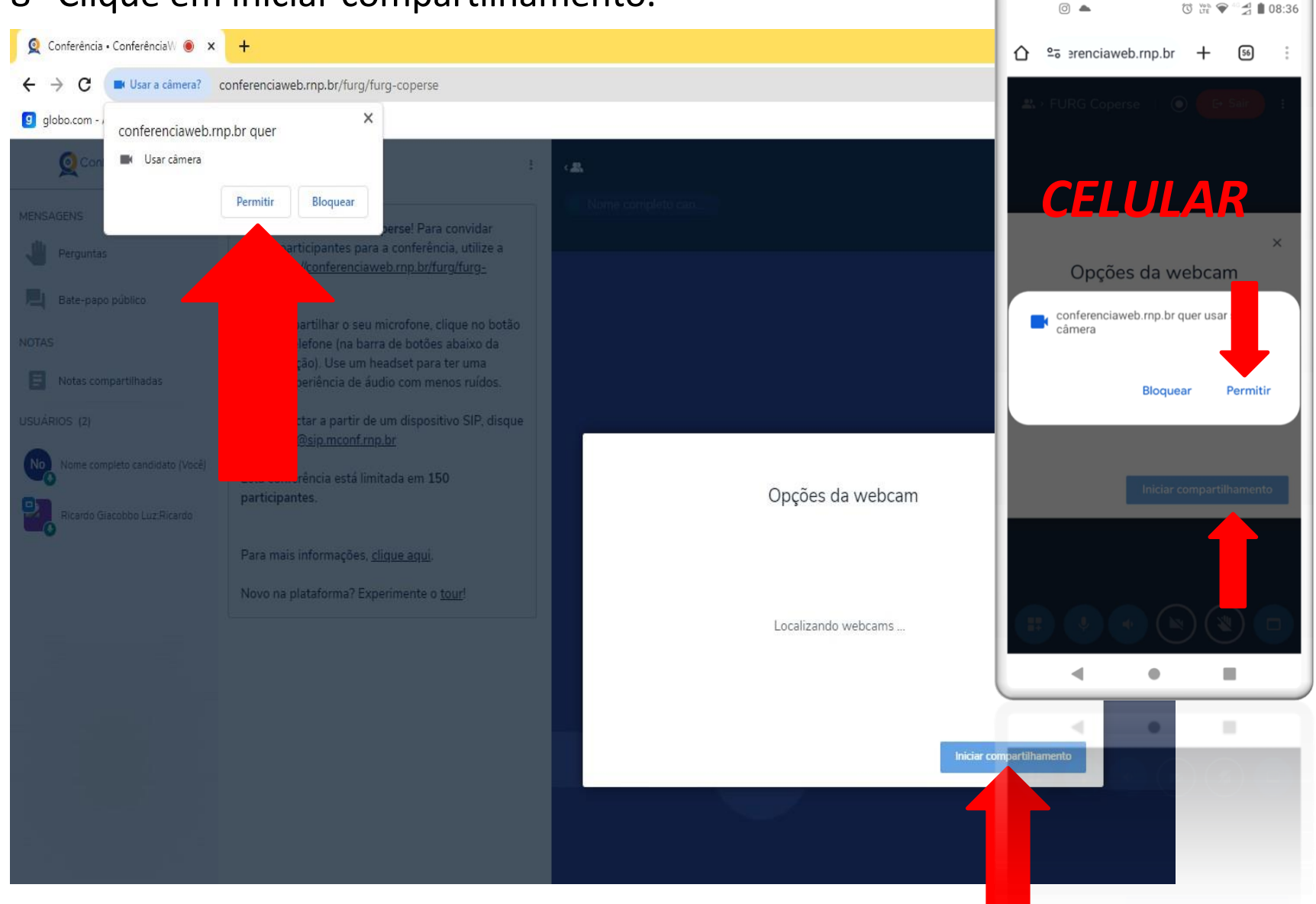

0 🔺

- Esta é a sala de Espera da entrevista.
- Pressione os botões de Microfone e Câmera conforme a figura abaixo, eles ficarão azuis.
- Aguarde instruções da comissão.

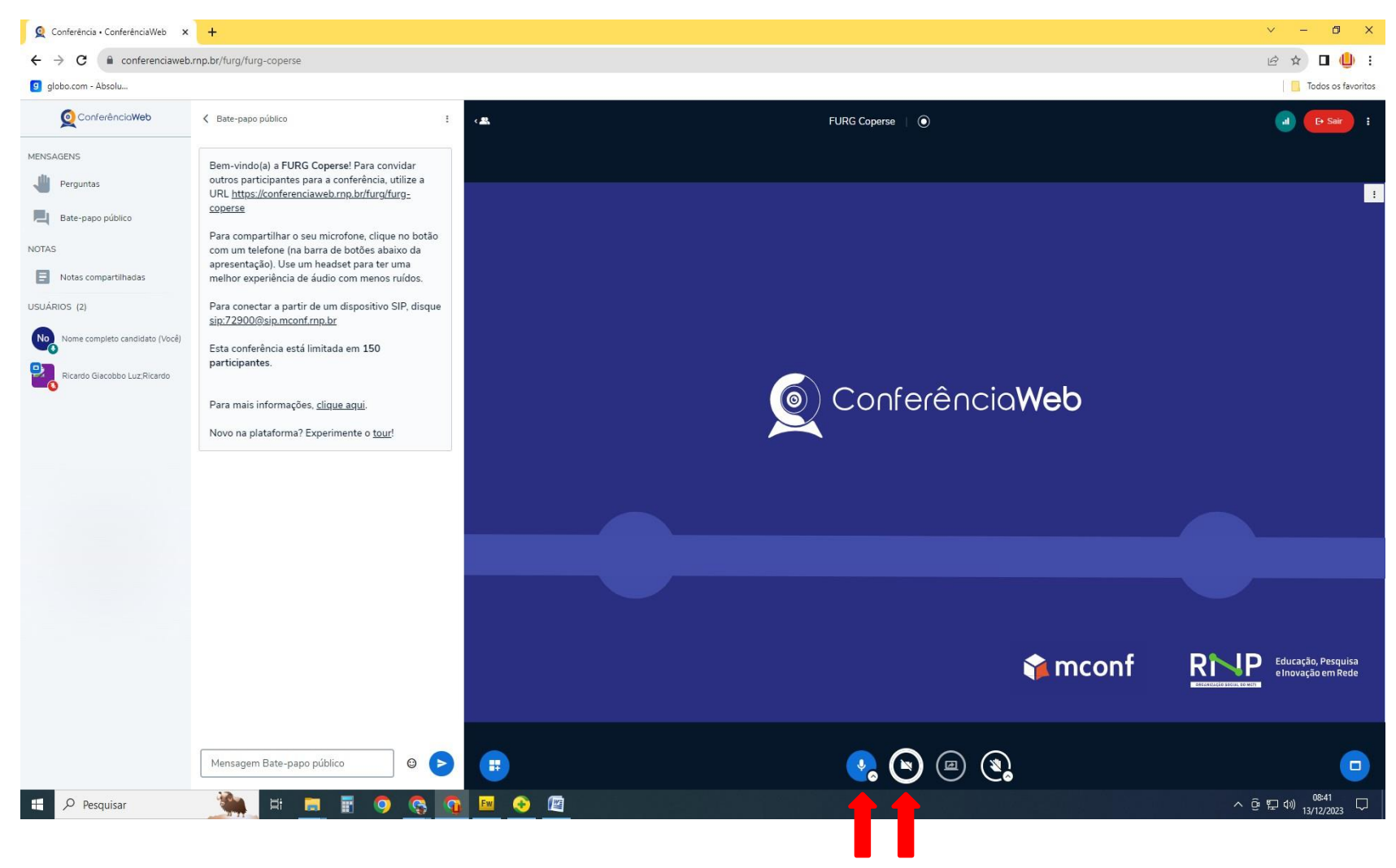